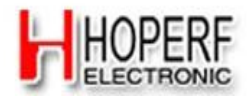

## "HM-TRP Setting GUI" User Guide

## Note: Before using this tool, make sure HM-TRP module "CONFIG" pin and "ENABLE" pin is connected to ground.

1. Open the serial port : From "COM Setting" controls select the serial port number to communicate, select the baud rate (The default baud rate is 9600bps of HM-TRP module),

Open COM again, Open the serial port, you will find the "COM enter

Setting" controls grayed. Show as below:

| HI-TRP Config GUI                |             |                  |
|----------------------------------|-------------|------------------|
| File Help About                  |             |                  |
| COM Setting<br>SerialPort COM10  |             | Close COM        |
| BaudRate 9600 V                  | ops         | Reset Module     |
| Band<br>• 434MHz • 470MHz • 868M | Hz 🔿 915MHz | Read All Setting |
| Range 414000000Hz-454000000Hz    | •           | Exit             |
| _RF Setting                      | P           | arameter         |
| Frequency H                      | Iz Send     | Hz               |
| Bit Rate                         | ops Send    | bps              |
| Deviation H                      | Hz Send     | KHz              |
| Tx Power                         | IBm Send    | dBm              |
| Rx BW                            | Hz Send     | KHz              |
| UART BaudRate<br>BaudRate        | Change Baud | Clear            |

Reset Module 2 Reset Module: After open the serial port, Enter It can Restored to factory default parameters of HM-TRP modules after the success of the reset popup control. Show as below:

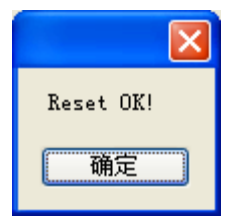

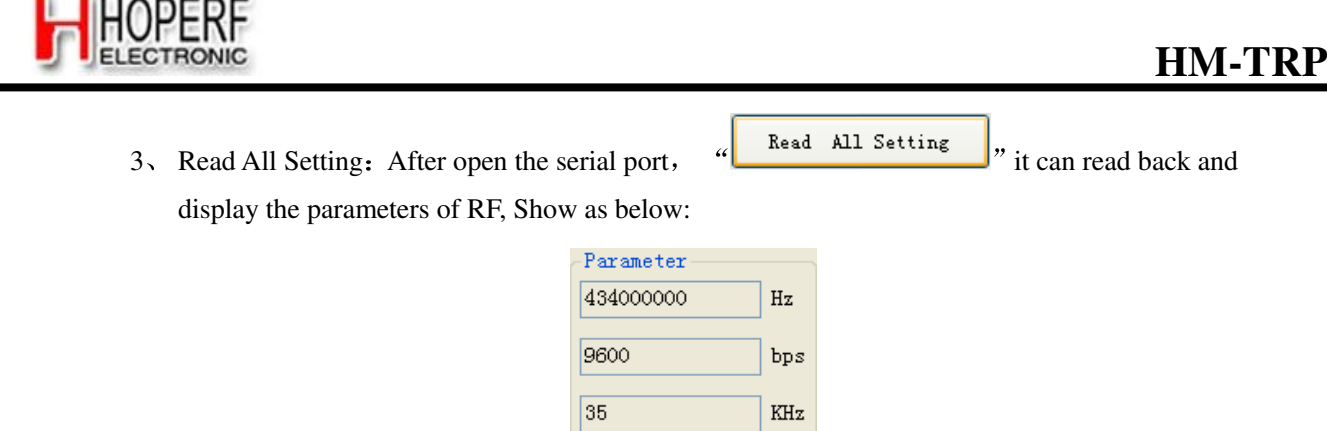

| 20  | dBm |
|-----|-----|
|     |     |
| 105 | KHz |

Enter "Clear" can copy the displayed parameters into the corresponding button "RF Setting"; Enter "Clear" can clear the displayed parameters.

Clear

4, Frequency Setting Frequency 434000000 Hz Send : User can according to

"Band" displayed the Frequency range to set the Frequency, Controls will become red when the setting value is out of range, After finished the setting, Enter "Send", If setting succeed, it will popup the dialog "Send OK!", if not will popup the dialog "Send Fail!". "Band" select according to the marked on the back of the module's frequency of HM-TRP. Show as below:

| -Band  |                         |          |          |          |
|--------|-------------------------|----------|----------|----------|
| ⊙ 434N | Ήz                      | 🔘 470MHz | 🔘 868MHz | 🔘 915MHz |
| Range  | 414000000Hz-454000000Hz |          |          |          |

- 5. Bit Rate Setting Bit Rate 19200 bps Send : Recommend that users set RF Rate doubled than UART Rate, controls will become red when the setting value is out of range, After finished the setting, enter "Send", If setting succeed, it will popup the dialog "Send OK!", if not will popup the dialog "Send Fail!".
- 6. Deviation Setting Deviation 35 KHz Send : Deviation setting must

pay attention to set good associated with RxBW. Recommend setting the RxBW more than double Deviation. Controls will become red when the setting value is out of range, after

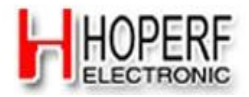

|    | finished the setting, enter "Send", If setting succeed, it will popup the dialog "Send OK!",                                                                         |
|----|----------------------------------------------------------------------------------------------------|
|    | if not ,will popup the dialog "Send Fail!"                                                                                                    |
| 7、 | RxBW Setting Rx BW 80 KHz Send : .As above.                                                                                                    |
| 8, | Tx Power Setting Tx Power 20 	 Bm Send: Select the parameter value                                                                                                   |
|    | from the drop-down list. After finish the setting, Enter "Send", If setting succeed, it will popup the dialog "Send OK!", if not, will popup the dialog "Send Fail"! |
| 9, | Change UART Baud BaudRate Change Baud : Select the Baud                                                                                                    |
|    | value you want to change ,Enter "Change Baud", Can change the serial rate, It will popup                                                                             |
|    | below dialog when the setting succeed:                                                                                                    |
|    |                                                                                                    |
|    | UART Baud Rate Change OK!                                                                                                    |
|    | 确定                                                                                                    |

10. Historical operating records inquiries: Press the "Log" button in the "Help" menu, it will automatically open the file named "Log.hpf", which records the history of the content and operation of the operating time of the content for the user query. Show as below:

| H HE-TRP Config GUI |      |                                        |   |
|---------------------|------|----------------------------------------|---|
| File                | Help | About                                  |   |
| COM                 | L    | .og                                    |   |
| Ser                 | υ    | ser Guide                              | ~ |
|                     |      | ······································ |   |

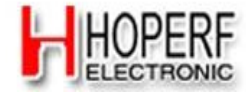

|                                        | This document may contain preliminary information and is subject to         |  |
|----------------------------------------|-----------------------------------------------------------------------------|--|
|                                        | change by Hope Microelectronics without notice. Hope Microelectronics       |  |
|                                        | assumes no responsibility or liability for any use of the information       |  |
| HOPE MICROELECTRONICS CO., LTD         | contained herein. Nothing in this document shall operate as an express or   |  |
| Add: 2/F, Building 3, Pingshan Private | implied license or indemnity under the intellectual property rights of Hope |  |
| Enterprise Science and Technology      | Microelectronics or third parties. The products described in this document  |  |
| Park, Lishan Road, XiLi Town,          | are not intended for use in implantation or other direct life support       |  |
| Nanshan District, Shenzhen,            | applications where malfunction may result in the direct physical harm or    |  |
| Guangdong, China                       | injury to persons. NO WARRANTIES OF ANY KIND, INCLUDING, BUT                |  |
| Tel: 86-755-82973805                   | NOT LIMITED TO, THE IMPLIED WARRANTIES OF MECHANTABILITY                    |  |
| Fax: 86-755-82973550                   | OR FITNESS FOR A ARTICULAR PURPOSE, ARE OFFERED IN THIS                     |  |
| Email: <u>sales@hoperf.com</u>         | DOCUMENT.                                                                   |  |
| Website: http://www.hoperf.com         |                                                                             |  |
| http://www.hoperf.cn                   | ©2006, HOPE MICROELECTRONICS CO., LTD. All rights reserved.                 |  |
|                                        |                                                                             |  |